# BACnet / IP Gateway Setup Manual

# M9-EBOX

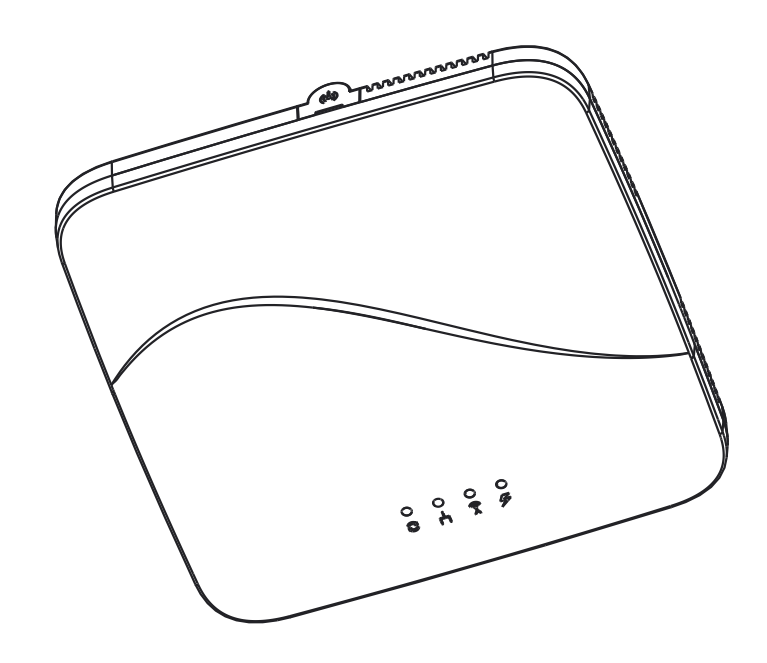

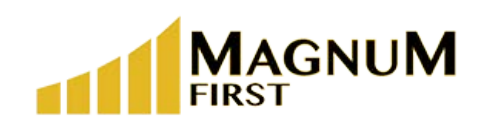

1 Seneca Street 29thFloor M55 Buffalo, NY 14203

Revision 1.7 071123

# Contents

| What's in the box?                   | 3 |
|--------------------------------------|---|
| EBOX Device                          | 3 |
| Backplate                            | 3 |
| Optional Power Supply (upon request) | 3 |
| Device Overview                      | 3 |
| LED Overview                         | 3 |
| Device Dimensions                    | 3 |
| Port Overview                        | 3 |
| What you need before you begin       | 3 |
| Mounting Instructions                | 4 |
| Backplate Mounting                   | 4 |
| Connecting Device to Backplate       | 4 |
| Configuration                        | 5 |

## **Hardware Overview**

#### The product package should contain the following items:

- EBOX Device
- Backplate
- 24V Power supply (optional upon request)

# 1.11

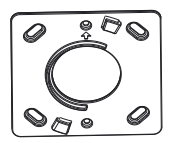

EBOX Device

Device Backplate

#### **Device Overview**

• LED Overview & Dimensions

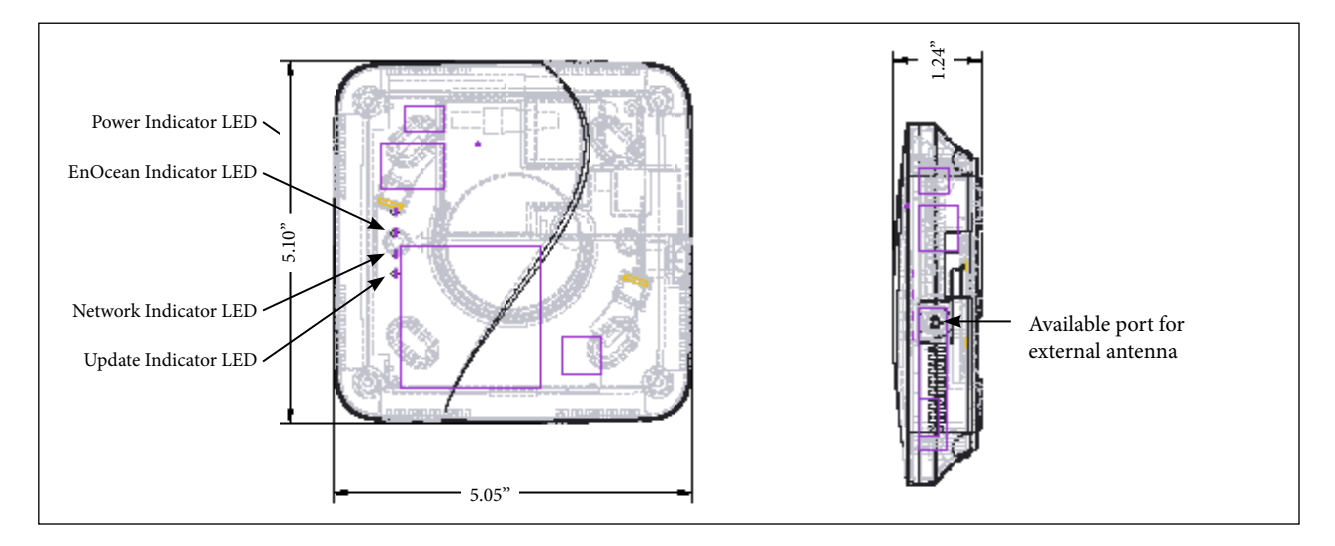

• Port Overview (back of device)

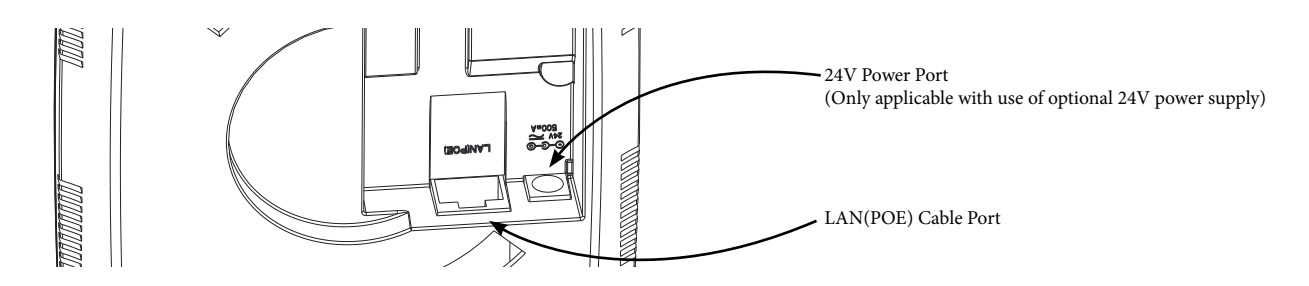

#### What you need before you begin

- PoE Cable
- 4 screws
- Screwdriver
- airConfig Software (email support@magnumfirst.com for download instructions)

#### **Mounting Instructions**

• Screw backplate to wall or ceiling

NOTE: Optimal mounting is at or below ceiling height and in conditioned environment. NOTE: Range can vary greatly based on building materials, device positioning, interferance, etc. Reference the <u>EnOcean Range Planning Guide</u> prior to installation.

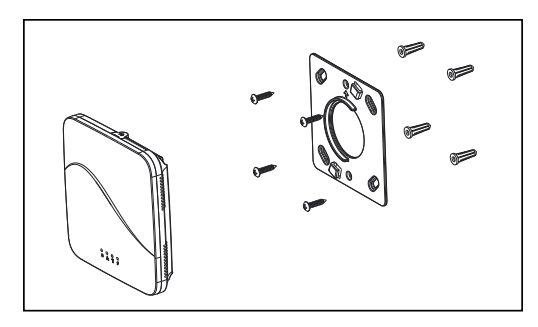

• Attach device to backplate by aligning tabs and twisting / locking into place (see below)

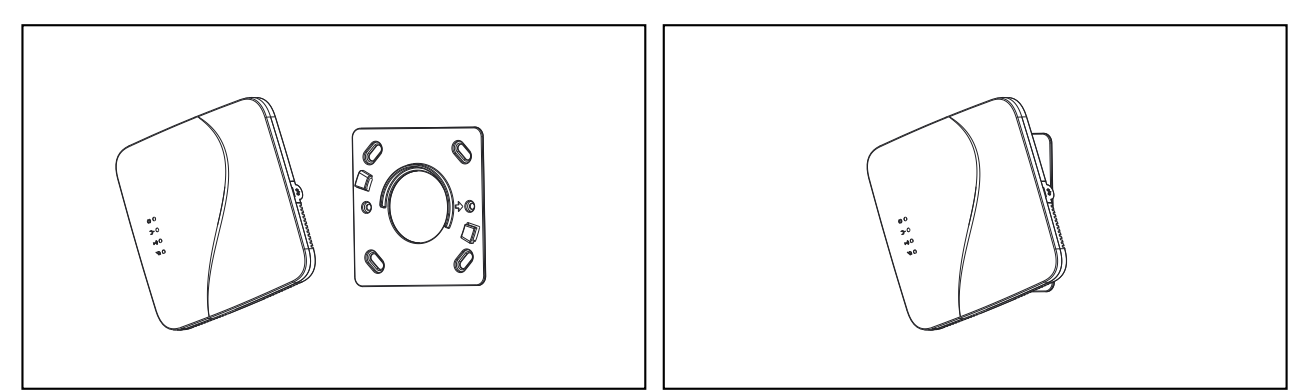

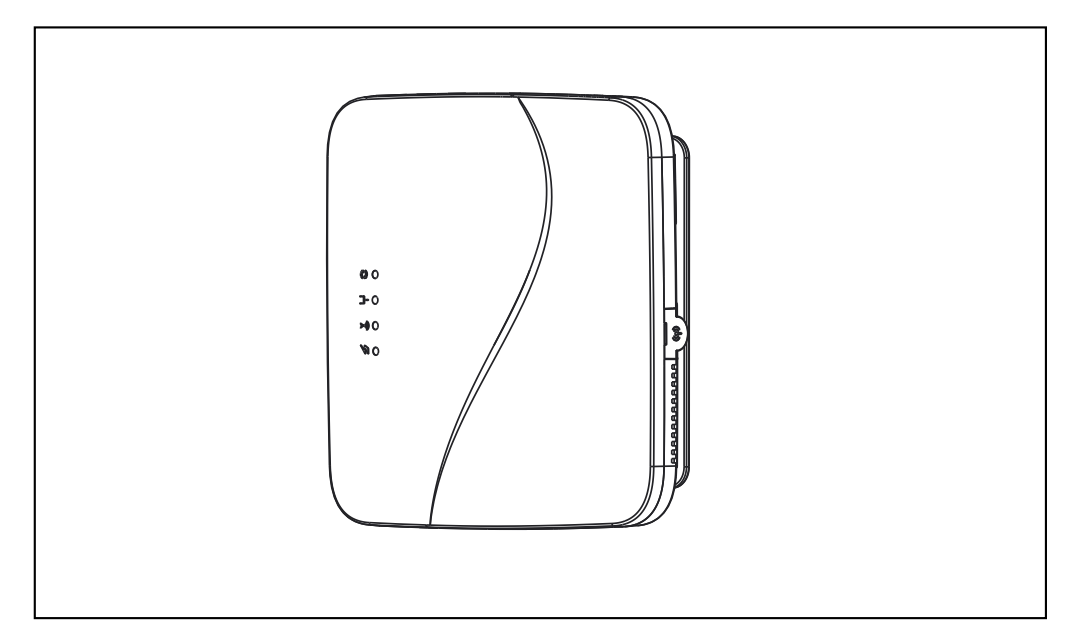

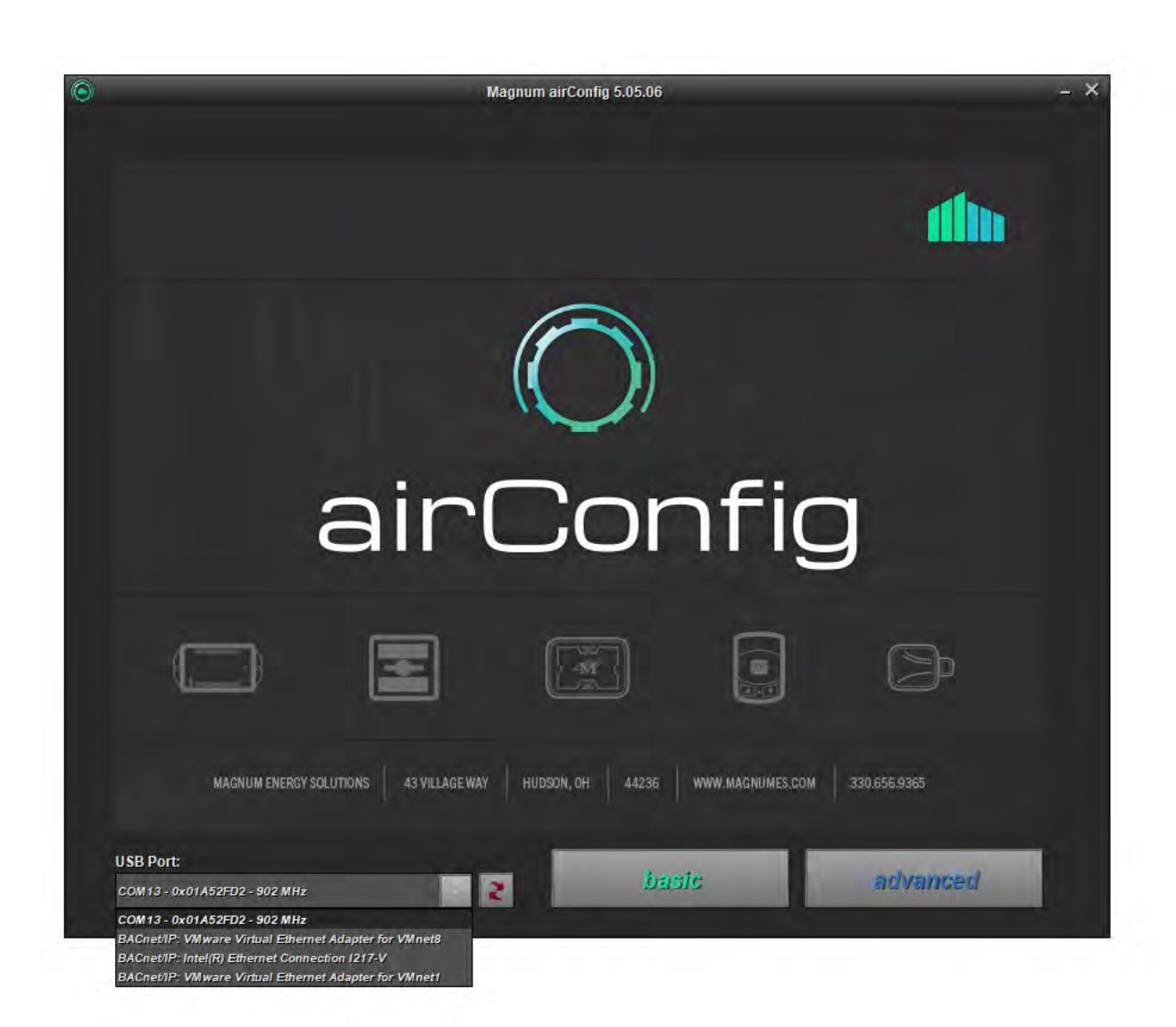

• Download and install airConfig (email support@magnumfirst.com for download instructions))

- Select USB port with USB-transceiver or network card.
- The eBox may be configured without the USB-Tranceiver when it can be reached on the network.
- The eBox factory default is DHCP, so it will receive and IP Address if a DHCP server is available.
- If your computer running airConfig is on the network, you will be able to configure the device without the USB-transceiver.

• Please find the airConfig panel overview below.

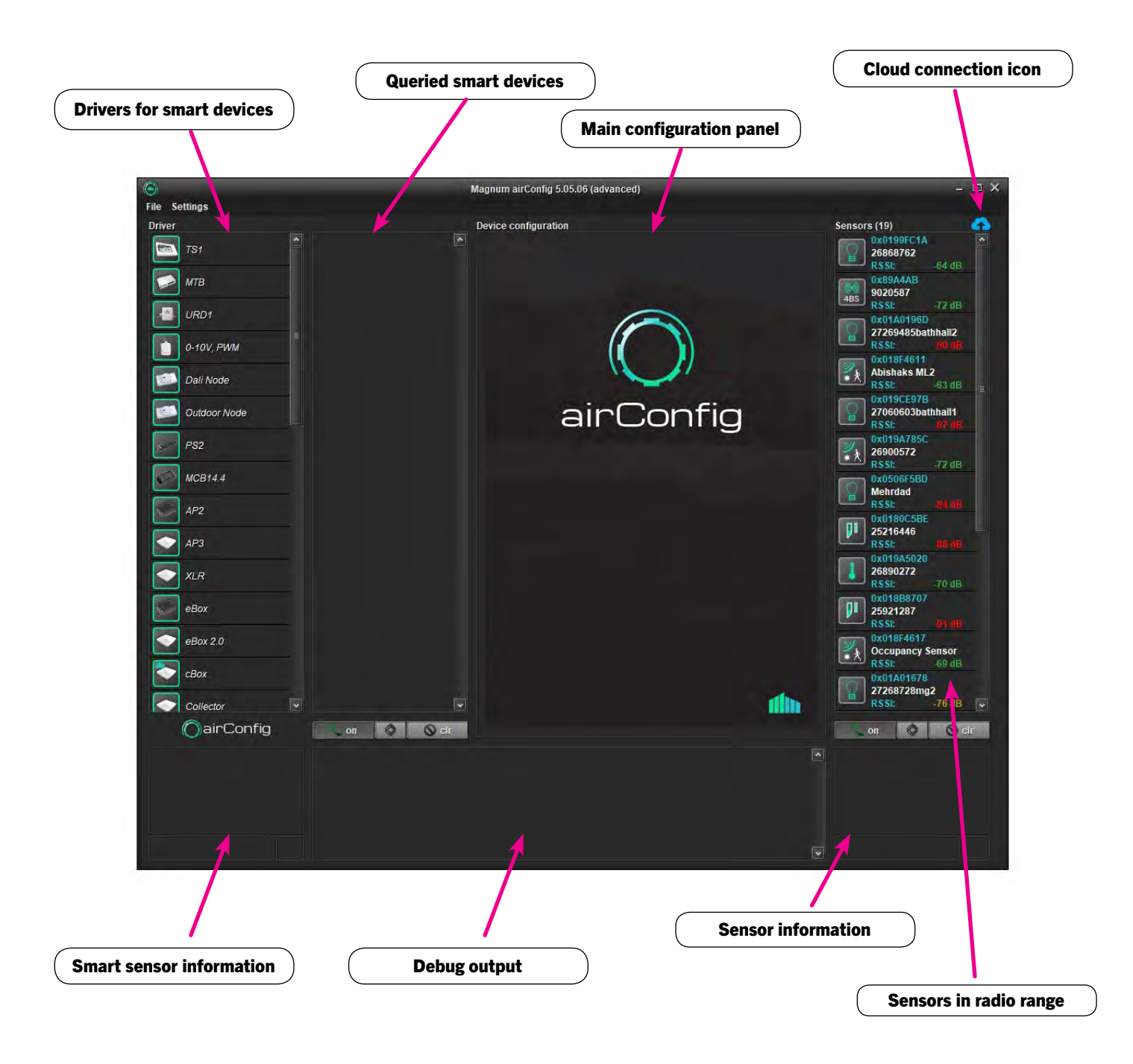

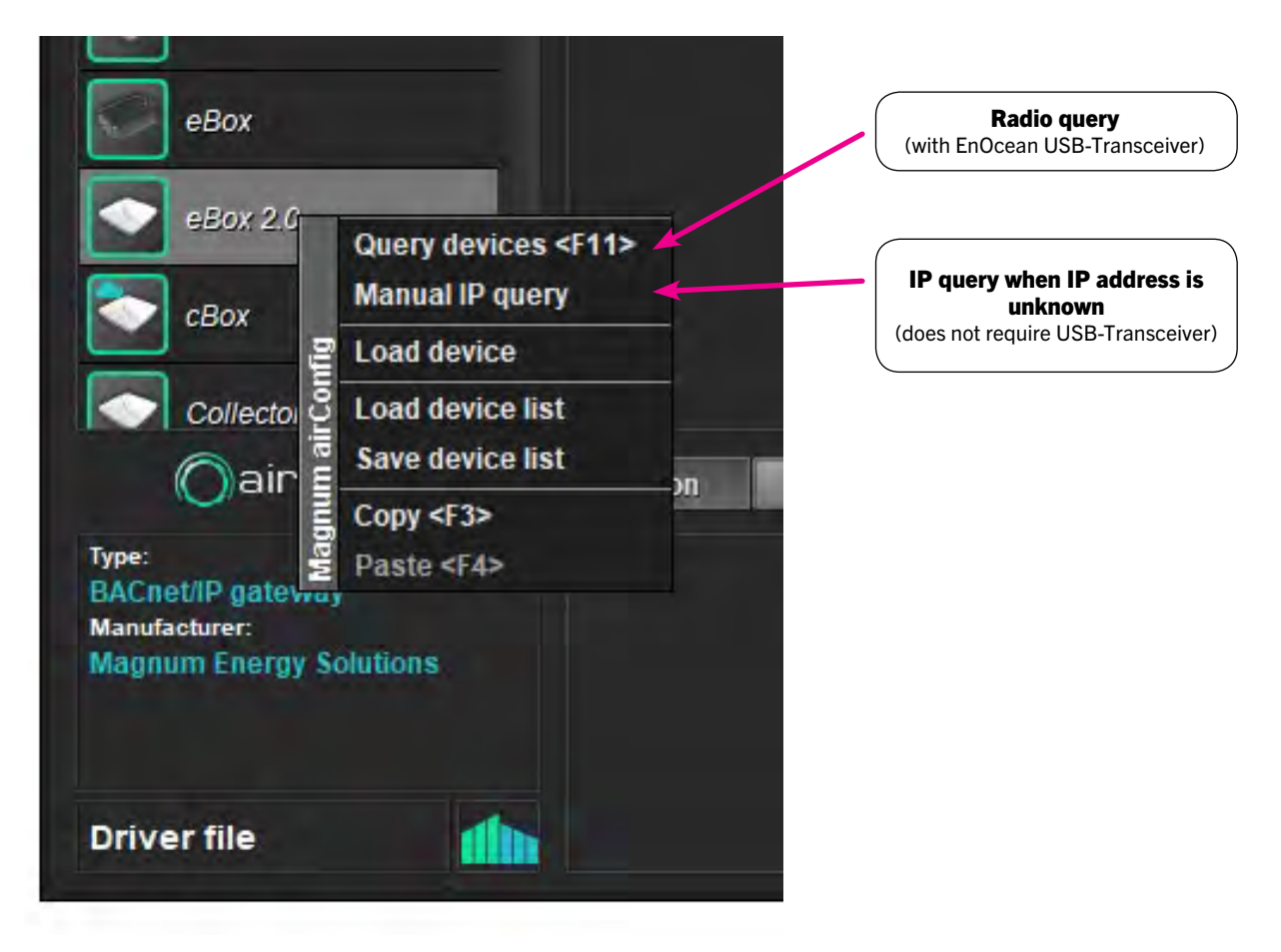

• If airConfig is started without the USB-Transceiver, it will identify EBOXES on the same network automatically. The EBOXES will not need to be queried.

8

#### **Configuration Process**

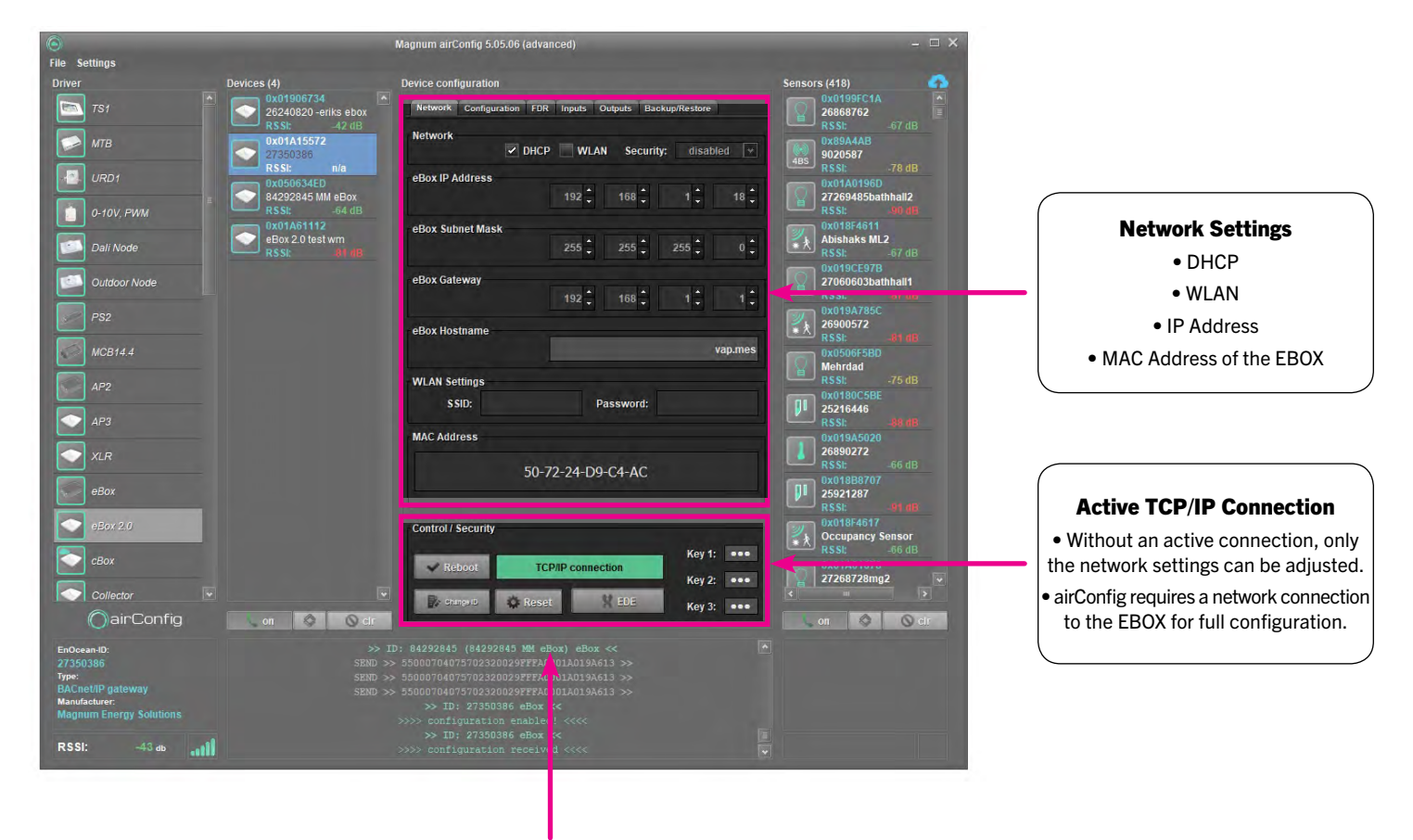

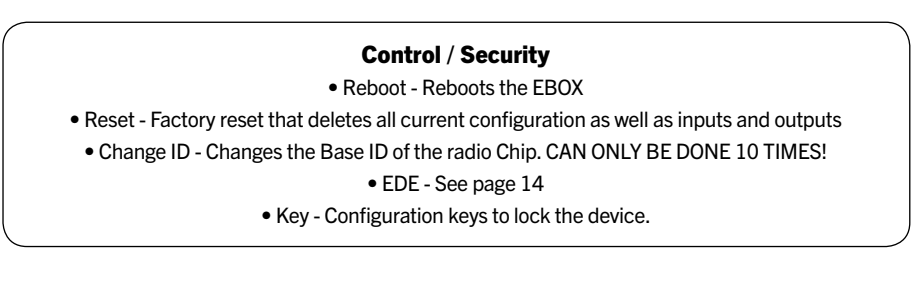

| 6                       | N                              | Aagnum airConfig 5.05.06 (advanced)                     | - 🗆 ×                             |                                        |
|-------------------------|--------------------------------|---------------------------------------------------------|-----------------------------------|----------------------------------------|
| File Settings           |                                |                                                         |                                   |                                        |
| Driver Devi             | ces (4)                        | Device configuration                                    | Sensors (425)                     |                                        |
| 🔁 TS1 👚 🤦               | 26240820 -eriks ebox           | Network Configuration FDR Inputs Outputs Backup/Restore | 26868762                          |                                        |
|                         | RSSI: -42 dB                   | TCM Info                                                | RSSI: -67 dB                      |                                        |
|                         | 0x01A15572<br>27350386         | тсм                                                     | 0x89A4AB<br>9020587               |                                        |
|                         | RSSI: n/a                      | BaselD                                                  | (485) RSSI: -69 dB                |                                        |
|                         | 0x050634ED<br>84292845 MM eBox | dec 4289378560 hex FFAAB900                             | 0x01A0196D<br>27269485bathhall2   | Information on the radio ship of       |
| 0-10V, PWM              |                                | hex                                                     | RSSI: 90.0B                       | Information on the radio chip of       |
|                         | 0x01A61112<br>eBox 2 0 test wm | Core 2.11.1.0 API 2.6.3.0                               | 0x018F4611<br>Abishaks MI 2       | the EBOX                               |
| Dali Node               |                                |                                                         | R\$SI: -64 dB                     |                                        |
| Outdoor Node            |                                | Туре                                                    | 0x019CE97B<br>27060603batbball1   |                                        |
|                         |                                | TCM320 - 902MHz                                         | RSSI: -BB-(IR                     |                                        |
| PS2                     |                                |                                                         | 0x019A785C<br>26900572            |                                        |
|                         |                                | Firmware / XML version                                  | <b>RSSI:</b> -72 dB               |                                        |
| MCB14.4                 |                                | XML Firmware                                            | 0x0506F5BD<br>Mebrdad             |                                        |
| AP2                     |                                | 0.03.8 201.19                                           | RSSI: 01 (B)                      |                                        |
|                         |                                | Location                                                | 0x0180C5BE                        |                                        |
| AP3                     |                                | unknown                                                 | RSSI: Blidts                      |                                        |
|                         |                                |                                                         | 0x019A5020                        |                                        |
| XLR                     |                                | BACnet                                                  | RSSI: -70 dB                      |                                        |
| - AROX                  |                                | noq ui                                                  | 0x018B8707                        |                                        |
| EDOX                    |                                | 123 🗘 47,808 🗘                                          | RSSI: 41 (IB                      | • VML and Eirmware Version (1)         |
|                         |                                | XMI File selection                                      | 0x018F4617                        | • AML and Firmware Version (1)         |
|                         |                                | Celsius                                                 | Cocupancy Sensor<br>R\$SI: -69 dB | <ul> <li>BACnet Location</li> </ul>    |
| СВох                    |                                |                                                         |                                   | - DACust ID and next                   |
| Collector               |                                | Firmware update                                         | 27268728mg2                       | •BAChet ID and port                    |
|                         |                                | disabled Update XML file                                |                                   | • XML Type (2)                         |
| Oairconfig              | on 🛇 Och                       |                                                         | on S Oci                          |                                        |
| EnOcean-ID:             |                                |                                                         |                                   | • Firmware Update                      |
| 27350386<br>Type:       |                                |                                                         |                                   | The EBOX can automatically check for   |
| BACnet/IP gateway       |                                |                                                         |                                   | new firmware. You can specify the      |
| Magnum Energy Solutions |                                | >>>> configuration complete <<<<                        |                                   | frequency of how often the EPOV        |
|                         | SEND >>                        | 55000704075702320029FFFA00019FA09AF3 >>                 |                                   | hequency of now often the EBOA         |
| RSSI: -43 db            |                                |                                                         |                                   | cneck for new firmware. This feature   |
|                         |                                |                                                         |                                   | requires internet access for the EBOX. |
|                         |                                |                                                         |                                   |                                        |
|                         |                                |                                                         |                                   |                                        |

(1) Actual firmware version of the EBOX and XML file. airConfig will prompt if there is a new firmware version available. In a case where the EBOX has direct internet access, it will also have a BACnet point that indicates a new firmware's availability.

The XML file contains all EnOcean profiles and is updated regularly.

(2) EBOX points are created based on the XML file. The standard XML file shows temperature values in °C. This can be changed to °F. Since all sensors send in °C, this is the recommended unit.

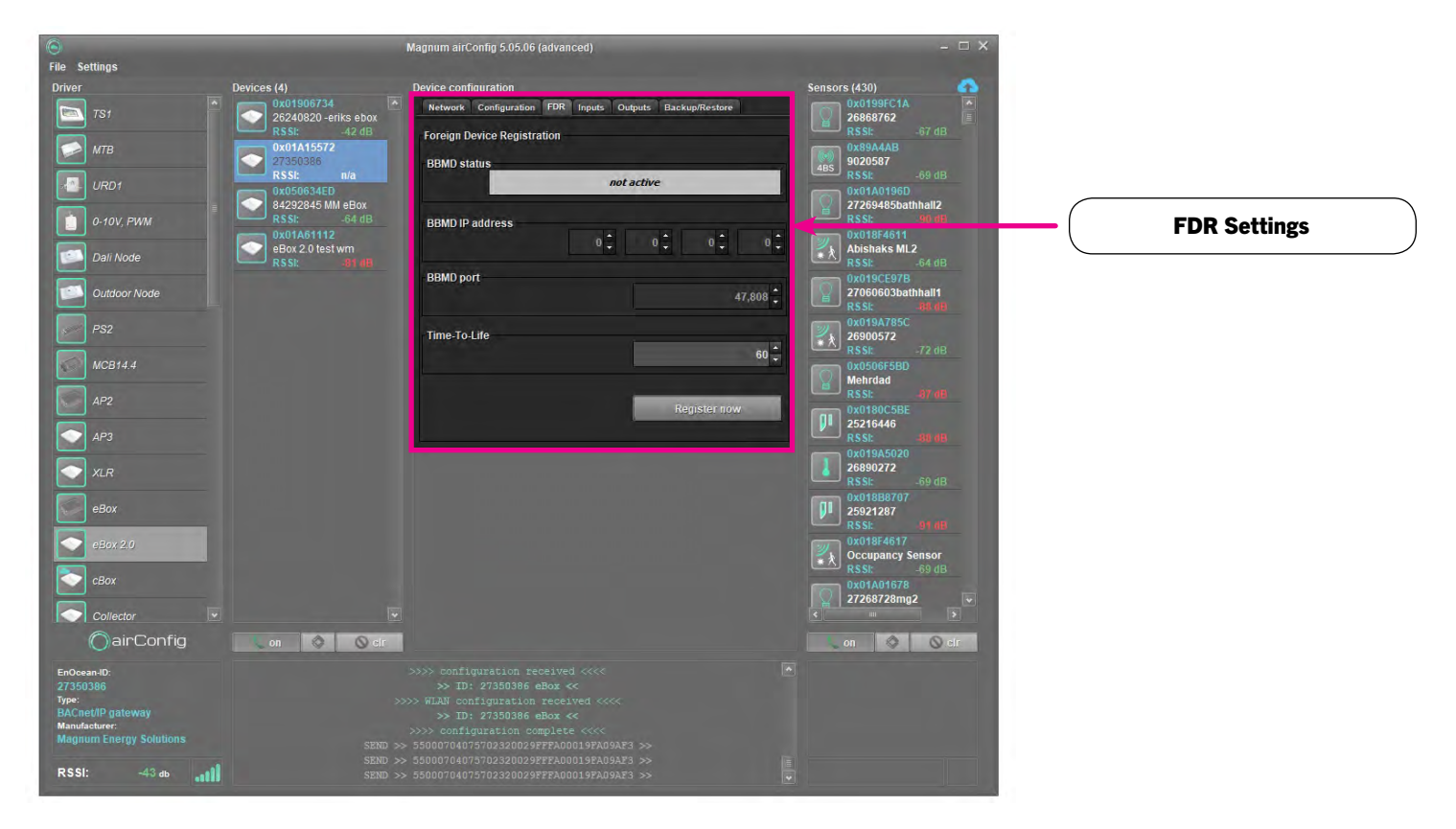

FDR Settings - In a case where a BBMD server is present on the network, the EBOX can be configured as a foreign device.

#### The EBOX is NOT a BBMD server!

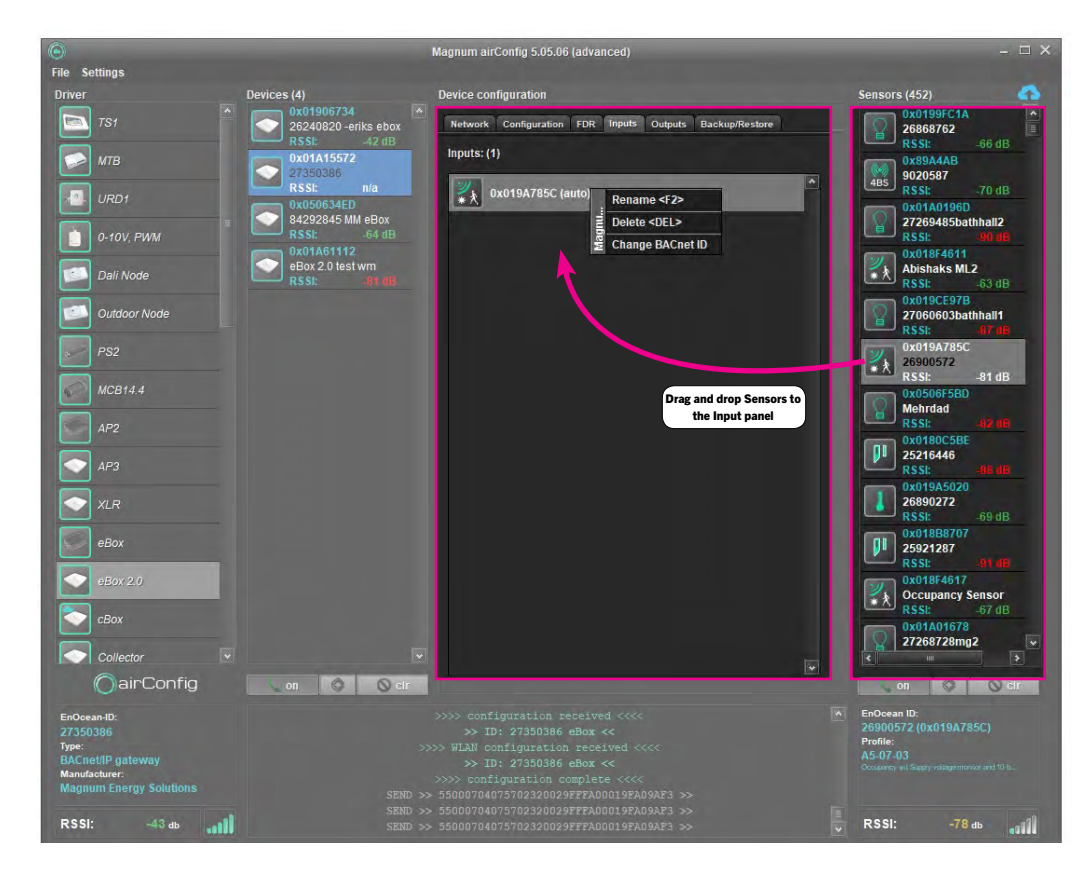

Sensors can be added to the EBOX by simply dragging and dropping sensors from the Sensor panel to the Inputs panel.

You can rename, delete and change the BACnet ID of the sensors. You will need to send the configuration to the EBOX first and read it again.

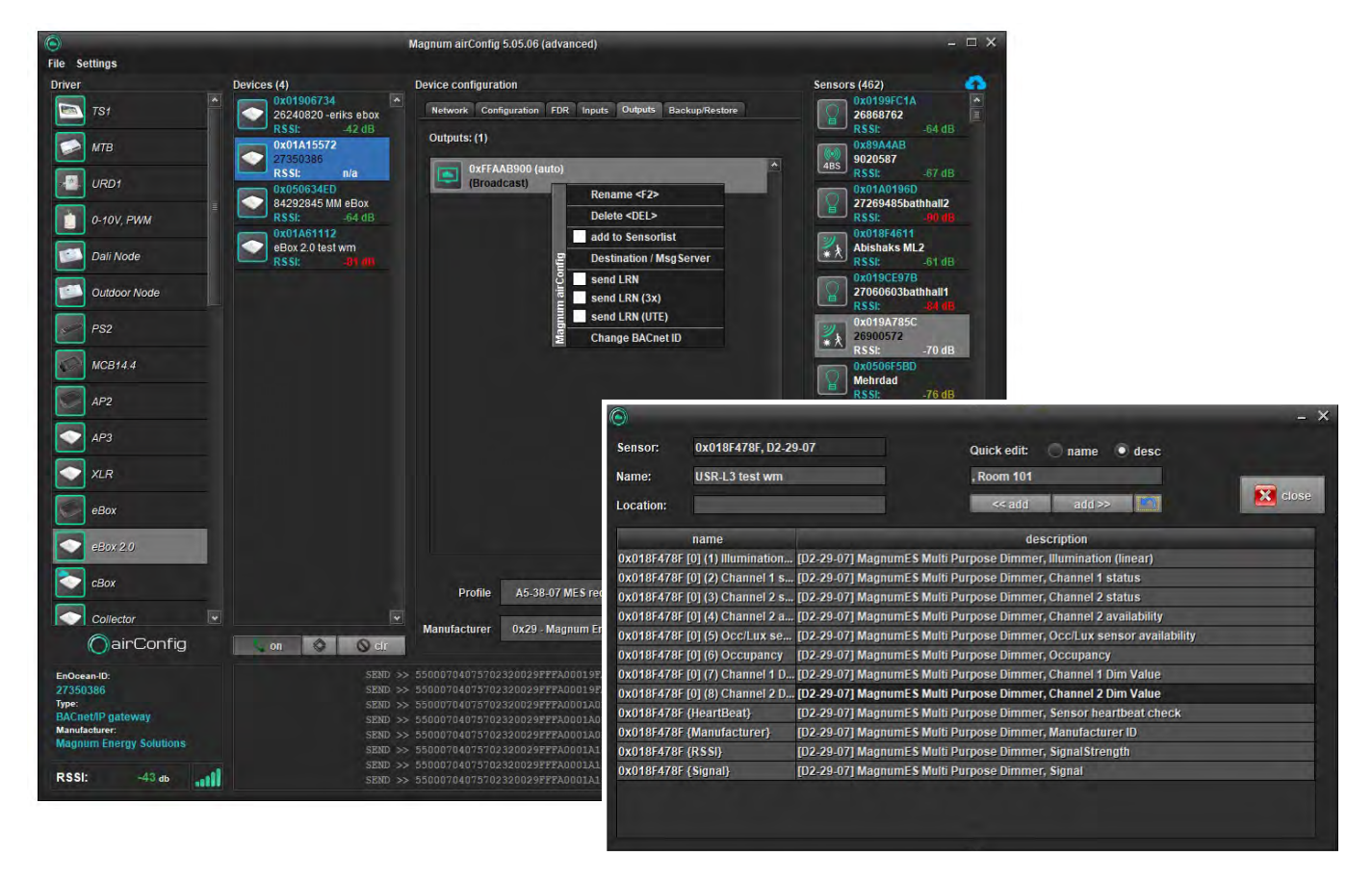

To add outputs to the EBOX, select profile and manufacturer and click on the "+".

#### **Options:**

| - Rename:                  | Renames the output. Renaming allows you to add additional information to<br>each BACnet point that a device creates. You are able to add text to the<br>beginning / end of the Name or Description to provide additional identifiers<br>(Room numbers, Office names, etc.). |
|----------------------------|----------------------------------------------------------------------------------------------------|
| - Delete:                  | Deletes the output.                                                                                                    |
| - Add to sensor list:      | Adds output to the sensor list so it can be used as an input for the device it is supposed to control                                                                                                    |
| - Destination / MsgServer: | Some devices need to be addressed (instead of using broadcast messages).<br>Others may only be able to receive commands in a very short window, after<br>they have sent a message themselves. Both can be configured here. Please<br>refer to the device manual.            |
| - Send LRN:                | Sends a learn telegram to the sensor. LRN sends 1 4BS learn telegram                                                                                                    |
| - LRN(3x):                 | Sends 3 consecutive learn telegrams.                                                                                                    |
| - LRN(UTE):                | Sends 1 UTE telegram (please refer to device manual)                                                                                                    |
| - Change BACnet ID:        | Take from input                                                                                                    |

|                                                       | Magnum airConfig 5.05.06 (advanced)                                                      | - 🗆 ×                                                         |             |
|-------------------------------------------------------|------------------------------------------------------------------------------------------|---------------------------------------------------------------|-------------|
| File Settings                                         |                                                                                          |                                                               |             |
| Driver Devices (4)                                    | Device configuration                                                                     | Sensors (462)                                                 |             |
| 7S1 0x01906734<br>26240820 -eriks ebox<br>RSSI: 42 dB | Network Configuration FDR Inputs Outputs Backup/Restore                                  | 0x0199FC1A<br>26868762<br>RSSI: -67 dB                        |             |
| MTB 0x01A15572<br>27350386                            | Туре                                                                                     | 0x89A4AB<br>9020587                                           |             |
| URD1                                                  | Local Cloud                                                                              | RSSI: -67 dB                                                  |             |
| 0-10V, PWM                                            | Backup                                                                                   | RSSI: -90 dB                                                  | Backup Type |
| Dali Node EBox 2.0 test wm<br>RSSt: #t titl           | Васкир                                                                                   | Abishaks ML2<br>RSSI: -61 dB                                  |             |
| Outdoor Node                                          | Restore                                                                                  | 27060603bathhall1<br>RSSI: -R4 dB                             |             |
| PS2                                                   | change base ID Restore                                                                   | 0x019A785C<br>26900572                                        |             |
| MCB14.4                                               |                                                                                          | 0x0506F5BD<br>Mehrdad                                         |             |
| AP2                                                   |                                                                                          | RSSI: -69 dB                                                  |             |
| AP3                                                   |                                                                                          | 25216446<br>RSSI:                                             |             |
| XLR                                                   |                                                                                          | 26890272<br>RSSI: -67 dB                                      |             |
| eBox                                                  |                                                                                          | 0x018B8707<br>25921287<br>RSSI: 01 dB                         |             |
| eBox 2.0                                              |                                                                                          | 0x018F4617<br>Occupancy Sensor                                |             |
| cBox                                                  |                                                                                          | 0x01A01678<br>27268728mg2                                     |             |
| Collector                                             |                                                                                          | ¢ IIII >                                                      |             |
| OairConfig 💦 💿 🔿 dr                                   |                                                                                          | on 🛇 dr                                                       |             |
| EnOcean-ID: SEND :<br>27350386 SEND :                 | >> 55000704075702320029FFFA00019FA09AF3 >>  >>  55000704075702320029FFFA00019FA09AF3 >>  | EnOcean ID:<br>26900572 (0x019A785C)<br>Profile:              |             |
| BACnet/IP gateway SEND                                | >> 55000704075702320029FFFA0001A0166FA1 >><br>>> 55000704075702320029FFFA0001A0166FA1 >> | A5-07-03<br>Deceptancy will Supply voltage monitor and 10 to. |             |
| Manufacturer: SEND :<br>Magnum Energy Solutions       | >> 55000704075702320029FFFA0001A0166FA1 >>                                               |                                                               |             |
| SEND                                                  | >> 55000704075702320029FFFA0001A16AE040 >> 55000704075702320029FFFA0001A16AE040 >> 1     | Data and the second                                           |             |
| RSSI: -43 db                                          |                                                                                          | RSSI: -78 db                                                  |             |

airConfig can backup and restore all of its configuration, including inputs and outputs either to your local HDD or to the Cloud.

Change base ID will also change the Base ID of the new EBOX if the destination device is different from the source. This will allow the new EBOX to control all the devices that the old one did.

## A Base ID can only be changed 10 times.

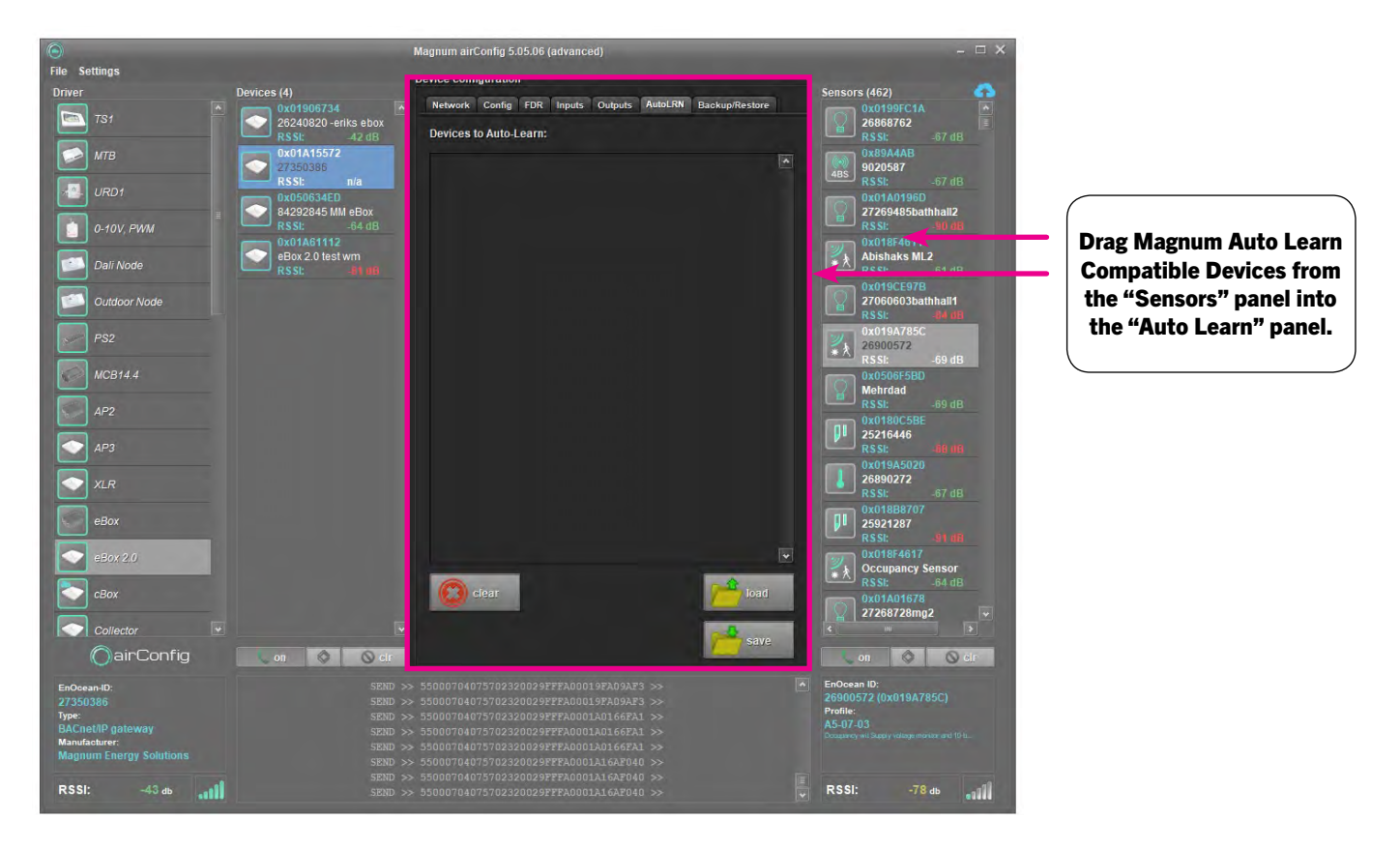

#### Auto Learn

Magnum Auto Learn compatible devices enable the EBOXs to learn in devices based on signal strength. In installations where the devices fall into multiple EBOXs range, Auto Learn will allow the EBOXs to study the signal strength for the devices. After a 5-6 hour period, the EBOXs will use that information to assign the devices to the ideal EBOX.

You are able to Save / Load these Auto Learn lists and apply them to multiple EBOXs.

| roject na         | ame:         | 1                    |                                                              | <b>▲</b> ▲                                                                | ASH      | AE save      | < | Save EDE                                      |
|-------------------|--------------|----------------------|--------------------------------------------------------------|---------------------------------------------------------------------------|----------|--------------|---|-----------------------------------------------|
| ersion:<br>wthor: |              |                      | 0                                                            | ×                                                                         | X        | export -     |   | Save XLS                                      |
| INPUT] 1          | 29000 - 0x0  | 19A785C (A5-07-03)   |                                                              | Engineering Data Exchange                                                 | E        | close        |   |                                               |
| active            | ID<br>129000 | Type<br>Analog input | Name<br>0x019A785C [0] (3) Supply voltage / super cal. (line | Keyname<br>ear); 0x019A785C [0] (3) Supply voltage / super cal. (linear); | Location | Value<br>0.0 |   | Activate / Deactivate &                       |
| ~                 | 129001       | Binary Input         | 0x019A785C [0] (2) infimitation (intear)                     | 0x019A785C [0] (2) muthination (intear)                                   |          | 0            |   | Reliance Data Points                          |
| -                 | 129995       | Analog Output        | 0x019A785C {HeartBeat}                                       | 0x019A785C {HeartBeat}                                                    |          | 255          |   | <ul> <li>Renamed points are shared</li> </ul> |
| ~                 | 129997       | Binary Input         | 0x019A785C {Signal}                                          | 0x019A785C (Signal)                                                       |          | 0            |   | in the FBOX and will visible i                |
| 1                 | 129998       | Multi-state Input    | 0x019A785C {Manufacturer}                                    | 0x019A785C {Manufacturer}                                                 |          | 255          |   |                                               |
| 1                 | 129999       | Analog Input         | 0x019A785C {R\$SI}                                           | 0x019A785C {RSSI}                                                         |          | 0            |   | the BAChet system.                            |
|                   |              |                      |                                                              |                                                                           |          |              |   |                                               |
|                   |              |                      |                                                              |                                                                           |          |              |   |                                               |
|                   |              |                      |                                                              |                                                                           |          |              |   |                                               |
|                   |              |                      |                                                              |                                                                           |          |              |   |                                               |

Select inputs / outputs and EBOX points.

Since data points are created in the EBOX, you will need to send / receive the configuration before you can edit the EDE file.

|                         |                                     | Magnum airConfig 5.05.06 (adva                                                      | nced)                         | - 🗆 X                                |
|-------------------------|-------------------------------------|-------------------------------------------------------------------------------------|-------------------------------|--------------------------------------|
| File Settings           |                                     |                                                                                     |                               |                                      |
| Driver                  | Devices (4)                         | Device configuration                                                                |                               | Sensors (566)                        |
| TS1                     | 26240820 -eriks ebox<br>RSSI: 42 dB | Network Configuration FDR                                                           | Inputs Outputs Backup/Restore | 26868762<br>RSSI: -58 dB             |
| мтв                     | 0x01A15572<br>27350386              | Network                                                                             | WLAN Security: disabled 🗸     | 0x89A4AB<br>9020587                  |
| URD1                    | RSSI: n/a                           | Sort >                                                                              |                               | RSSI: -81 dB                         |
| 0-10V, PWM              | 84292845 MM eBo<br>RSSI: -64 (      | Rename <f2><br/>Delete <del></del></f2>                                             | 192 🗘 168 🗘 1 🗘 18 🗘          | 27269485bathhall2<br>RSSI: -88 dB    |
|                         | 0x01A61112<br>eBox 2.0 test wm      | Request configuration <f5></f5>                                                     |                               | 0x018F4611<br>Abishaks ML2           |
| Dali Node               | RSSI: -01                           | Send configuration <f6><br/>End LEARN mode</f6>                                     | 255 255 255 0                 | RSSI: -61 dB                         |
| Outdoor Node            |                                     | Load device                                                                         | 192 168 1 1 1                 | 27060603bathhall1<br>RSSI: -07 (6    |
| PS2                     |                                     | Save device                                                                         |                               | 0x019A785C                           |
|                         |                                     | Save device list                                                                    | van mee                       | * X RSSI: -82 dB                     |
| MCB14.4                 |                                     | Copy <f3></f3>                                                                      | тарлисэ                       | Mehrdad                              |
| AP2                     |                                     | Paste <f4></f4>                                                                     |                               | RSSI: -73 dB                         |
| AP3                     | Config                              | Read error log                                                                      | Password:                     | 25216446<br>RSSI: 44 0B              |
|                         | nair                                | Delete error log                                                                    |                               | 0x019A5020                           |
| XLR                     |                                     | Radio Pass-Through                                                                  | 2-24-00-04-00                 | 26890272<br>RSSI: -69 dB             |
| eBox                    | W                                   | Select all                                                                          | 2 21 03 01 40                 | 0x01888707<br>25921287               |
| eBox 2.0                |                                     | Control / Security                                                                  |                               | 0x018F4617                           |
| cBox                    |                                     | Paboot                                                                              | Key 1: •••                    | RSSI: -63 dB                         |
|                         |                                     | Tabloot IC                                                                          | Key 2: •••                    | 27268728mg2 →                        |
|                         |                                     | 😰 enargen 🤹 Rese                                                                    | EDE Key 3: •••                |                                      |
| (Jan Coning             |                                     |                                                                                     |                               |                                      |
| EnOcean-ID:<br>27350386 | SEND 2                              | > 55000704075702320029FFFA0 > 55000704075702320029FFFA0 > 55000704075702320029FFFA0 | 001A170D94A >>                | EnOcean ID:<br>26900572 (0x019A785C) |
| Туре:                   |                                     |                                                                                     |                               | Profile:<br>A5.07.03                 |
| Manufacturer:           | SEND 3                              |                                                                                     |                               |                                      |
|                         | SEND 2                              |                                                                                     |                               |                                      |
| RSSI: -43 db            |                                     |                                                                                     |                               | RSSI: -78 db                         |
|                         |                                     |                                                                                     |                               |                                      |

- Sort:
- Rename:
- Delete:
- Requestion Configuration:
- Send Configuration:
- Start / End Learn Mode:
- Load Device:
- Save Device:
- Load Device List:
- Save Device List:
- Copy:
- Paste:
- Paste All:
- Read Error Log:
- Delete Error Log:
- Radio Pass-Through:
- Select All:

Rename the EBOX Delete the EBOX Request configuration from the EBOX Send configuration to the EBOX Start / end learn mode toggle Load a single EBOX from disc Save a device

Sort EBOXES by RSSI, name, location and EnOcean ID

- Save a device
- Load an EBOX list from a disc
- Save selected EBOXES as a list to a disc
- Copy the configuration
  - Paste without inputs and outputs
  - Paste with all inputs and outputs
- rror Log: Request error log from EBOX
  - Delete error log from EBOX

Activating radio pass-through causes the EBOX becomes the radio of airConfig. All radio messages will be forwarded from the EBOX to airConfig. All commands are being sent through the EBOX

Select all EBOXES